# コアの探索—Joonla4 のダッシュボードについて

https://magazine.joomla.org/all-issues/august-2021/explore-the-core-the-joomla-4-dashboard

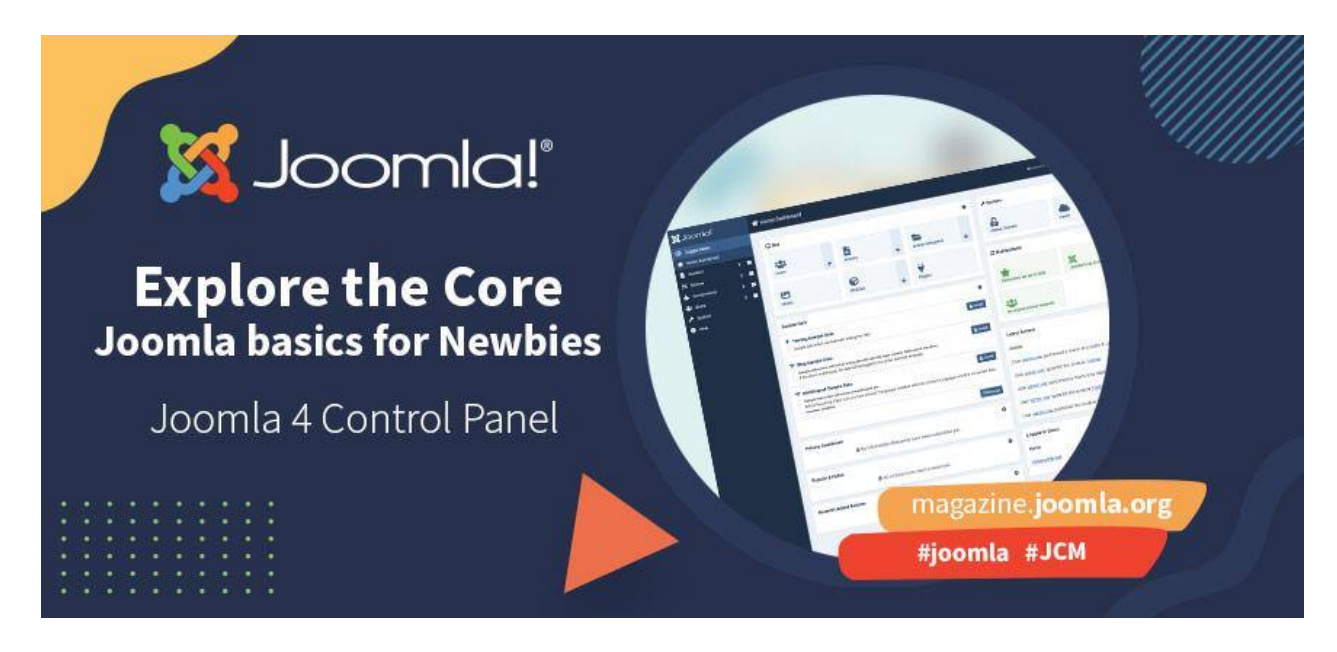

### 2021年8月

### (注:本翻訳では、画面は J-5 に置き換えています)

Joomla を初めて使う場合 (または Joomla 4 を初めて使う場合)、Joomla 管理者に対する第一印 象は少し圧倒されるかもしれません。 可能性が多すぎて、これらすべてが何を意味するのでしょうか? 心配し ないでください。 誰もが経験したことがあることです。 このシリーズでは、経験豊富な Joomla ユーザーが、あ なたが道を見つけるお手伝いをします。 今月号では、Vivana Menzel がバックエンドの核であるダッシュボー ドのガイドッアーを提供します。 お楽しみください!

公式発表((<u>https://www.joomla.org/announcements.html</u>) で読むことができるように、Joomla 4 に は多くの改善と新機能が付属しています。 管理者としてあなたが日々作業する<u>バックエンドの核となるのはダッ</u> <u>シュボード</u>です。

## ダッシュボードには何が載っているか?

ダッシュボードは、左側 (RTL 言語の場合は右側) にボタン付きのステータス バーと メインの垂直メニュー があり、メイン パネルには、ユーザー、記事、プラグイン、グローバル設定など、Joomla の最も重要な部分へのリ ンクがあるいくつかのモジュールがあります。 まずは、バックエンド モジュールについて説明します(下図)。

ダッシュボード上のすべてのモジュールは、編集して独自のニーズに合わせて調整できます。 また、ダッシュボード に新しいモジュールを追加することもできます。

| SalmooL 🕱    |          | ☆ ホームダッシュボード                                                                                                    | 8                |                                     |             |          |                        | R.11 - 27-58878 -       | ▲1 4525-886840-5 2                  | MM1441977.8                | <ul> <li>3-8-855- v</li> </ul> |  |
|--------------|----------|----------------------------------------------------------------------------------------------------|------------------|-------------------------------------|-------------|----------|------------------------|-------------------------|-------------------------------------|----------------------------|--------------------------------|--|
| 0 XII-0000   |          |                                                                                                    |                  |                                     |             |          |                        |                         |                                     |                            |                                |  |
| 🏫 ホームダッシュボード | 2        | - STA                                                                                                    |                  |                                     |             |          | ••                     | ₽ System                |                                     |                            | ••                             |  |
| עלידעב 🚺     | > =      |                                                                                                    |                  |                                     |             |          |                        |                         |                                     |                            |                                |  |
| ≣ x=1-       | 2 =      | 2-2-                                                                                                    | +                | 2                                   | +           | 250573U- | +                      | 0                       | <b>A</b>                            | 20-/682                    |                                |  |
|              | <u> </u> |                                                                                                    |                  |                                     |             |          |                        |                         |                                     |                            |                                |  |
| P 5274       | * •      | 23                                                                                                    |                  | 8                                   |             | ¥        |                        | C Notifications         |                                     |                            | ••                             |  |
| O NET        |          | ****                                                                                                    |                  | €91-A                               | +           | 29945    |                        |                         |                                     |                            |                                |  |
|              |          |                                                                                                    |                  |                                     |             |          |                        | 9                       | ×                                   | *                          |                                |  |
|              |          | 3rd Party                                                                                                    |                  |                                     |             |          | ••                     | 最新的状態にパックアップ            | Joomlaiz##127.                      | エクステンショ                    | ンは最新です。                        |  |
|              |          | .xt77457598                                                                                                    |                  |                                     |             |          |                        |                         | <b>ク</b><br>ダウンロードキーが至しく入力さ<br>れました | 101<br>100754/1<br>202116- | B-0723F#                       |  |
|              |          | Logged-In Users                                                                                                    | Logged-In lisers |                                     |             |          |                        | サイト情報                   |                                     |                            |                                |  |
|              |          | 8.H III III                                                                                                    |                  |                                     |             |          |                        | • PHP 83.20             |                                     |                            |                                |  |
|              |          | 00%单 管理演員 2025-03-13 11:59                                                                                                    |                  |                                     |             |          |                        | MySQLI2.0.39            |                                     |                            |                                |  |
|              |          | Latest Actions 🍫                                                                                                    |                  |                                     |             |          |                        | ● 手ヤッシュ類約               |                                     |                            |                                |  |
|              |          |                                                                                                    |                  |                                     |             |          |                        | ∳ Gzip titith           |                                     |                            |                                |  |
|              |          | アクション 日時                                                                                                    |                  |                                     |             |          |                        | ¥ 1-1-1-2               |                                     |                            |                                |  |
|              |          | ユーザー <u>equal G2m</u> がパックージ Japanese (Ja-JP)を更新しました 1分未満です。                                                                         |                  |                                     |             |          |                        |                         |                                     |                            |                                |  |
|              |          | ユーザー <u>constitution</u> が言葉 Japanese (jarJP)をインストールしぶした 1分末当です。<br>ユーザー <u>constitution</u> が言葉 Japanese (jarJP)をインストールしぶした 1分末当です。 |                  |                                     |             |          |                        | ■ £# 14                 |                                     |                            |                                |  |
|              |          |                                                                                                    |                  |                                     |             |          |                        | Privary Dashhoard the   |                                     |                            |                                |  |
|              |          | ユーザー <u>ooya1g2w</u> が言葉                                                                                                    | Japanes          | e (Ja-JP)をインストールしま                  | Ut:         | 1分末満です。  | 습 情報リクエストはまだ送荷されていません。 |                         |                                     |                            |                                |  |
|              |          | ユーザー <u>covalgin</u> が Joomia を 5.2.4 から 5.2.5 に更新しました 2分類です。                                                                        |                  |                                     |             |          |                        |                         |                                     |                            |                                |  |
|              |          |                                                                                                    |                  |                                     |             |          |                        | Recently Added Articles |                                     |                            |                                |  |
|              |          | Popular Articles                                                                                                    |                  |                                     |             |          | **                     | タイトル                    | 12                                  | 2 <b>4</b>                 | 作成日                            |  |
|              |          |                                                                                                    | 10               | g ar in an or period in Arriva of S | 1. U 146. 9 |          |                        | ブランク記事                  | 00                                  | -                          | 2025-02-26                     |  |
|              |          |                                                                                                    |                  |                                     |             |          |                        | モジュール記録テスト              | 00)                                 | ra.                        | 2025-01-30                     |  |
|              |          | 8                                                                                                    |                  |                                     |             |          |                        | サッカー酸物                  | 00)                                 | /a                         | 2025-01-22                     |  |
|              |          | ダッシュボードにモジュール(                                                                                                    | KNV3             |                                     |             |          |                        | about                   | 00)                                 | (B)                        | 2024-11-16                     |  |
|              |          |                                                                                                    |                  |                                     |             |          |                        | 2-220-                  | 00)                                 | -                          | 2024-11-16                     |  |
|              |          |                                                                                                    |                  |                                     |             |          |                        |                         |                                     |                            |                                |  |
|              |          |                                                                                                    |                  |                                     |             |          |                        |                         |                                     |                            |                                |  |
|              |          | ■ ₹UT x =−#−₩30                                                                                                    | -httph           |                                     |             |          |                        |                         |                                     |                            |                                |  |

## バックエンド モジュール

バックエンドで使用できるモジュールは 23 種類あります。

(訳者注: 23 種のモジュール: 左メニュー コンテンツ > 管理者モジュール > Site 下図)

**サイト、システム、通知のモジュール**は <u>クイック アイコン モジュール</u>と呼ばれ、変更できます。 モジュールのタイト ルの横にあるアイコンを置き換えたり、さまざまな**アイコンのオン/オフを切り替える**ことができます。

| 🕱 🕞 モジュール: クイックア                  | イコン                                                                                                    |                                                                          |
|-----------------------------------|----------------------------------------------------------------------------------------------------|--------------------------------------------------------------------------|
| ■ 保存 ■ 保存して閉じる                    | 5 🗸 閉じる                                                                                                    | (利田の管理表とかる)                                                              |
| タイトル*                             |                                                                                                    | (小川の自主文になる)                                                              |
| Site                              |                                                                                                    |                                                                          |
| モジュール 高度な設定 パー                    | ーミッション                                                                                                    |                                                                          |
| クイックアイコン<br>電話<br>ダッシュポード(管理画面)に表 | 示されるクイックアイコンを表示します。                                                                                                    | site_quickicon                                                           |
| グループ                              | site_quickicon<br>このモジュールのグループです。(この値は <b>クイックアイコン</b> プラグインでアイコンを挿入す<br>るプラグインで使用されるグループ値と比較されます。Joomlalコアアイコンは、すべてのク<br>イックアイコンモジュールで使用できます。 | このモジュールのグループです。(この<br>値は <b>クイックアイコン</b> プラグインでアイコ<br>ンを挿入するプラグインで使用されるグ |
| 見出しアイコン                           | icon-desktop                                                                                                    | ループ値と比較されます。Joomla!コア                                                    |
| グローバル設定アイコン                       | 非表示                                                                                                    | アイコンは、すべてのクイックアイコンモ                                                      |
| チェックインアイコン                        | 非表示                                                                                                    | ンユール ご (1) (2) (2) (2) (2) (2) (2) (2) (2) (2) (2                        |
| キャッシュアイコン                         | 非表示                                                                                                    |                                                                          |

コントロール パネルの隅に、ダッシュボードにモジュールを追加するオプションがあります。

これをクリックすると、利用可能なすべてのモジュールの概要が表示されます。 そのうちのいくつかは、すでにダッシュボードでアクティブになっています。

### アクション ログ - 最新

このモジュールには、登録ユーザーによる<u>最新のアクションのリスト</u>が表示されます。 これは、デフォルトでダッシュボードに公開されています。

### 管理者ダッシュボード メニュー

このモジュールには、一般的なタスクへのクイック リンクを含む<u>管理者サブメニュー モジュール</u>が表示されます。 いくつかのプリセット メニューから選択できます。

#### 管理者メニュー

このモジュールには、管理者メニュー モジュールが表示されます。 これを使用して、パーソナライズされたバック エンド メニューを作成できます。 また、いくつかのプリセット メニューも付属しています。

#### 記事 - 最新

このモジュールには、<u>最近作成された記事のリスト</u>が表示されます。これは、デフォルトでダッシュボードに公開 されています。これをよりパーソナライズして、現在ログインしているユーザーが作成または変更した最近作成され た記事を表示するように設定することもできます。これにより、ユーザーは自分の作業にすばやくアクセスできま す。

### カスタム

このモジュールでは、WYSIWYG エディターを使用して<u>独自のモジュール</u>を作成できます。 たとえば、バックエ ンド ユーザーに追加情報やチュートリアル ビデオを表示できます。

#### フィード表示

このモジュールでは、シンジケートフィードを表示できます。

## フロントエンド リンク

このモジュールは、フロントエンドへのリンクを表示します。これは、すでに「ステータス」の位置 (ダッシュボード 上部の青いバー) に表示されています。

### Joomla! バージョン情報

このモジュールは Joomla! バージョンを表示し、すでに「ステータス」の位置に存在します。

### ログインしているユーザー

このモジュールはログインしているユーザーのリストを表示します。 デフォルトでアクティブになっています。

## ログイン フォーム

このモジュールは、ユーザー名とパスワードのログイン フォームを表示します。 これを非公開にすると、サイト管理にログインできなくなります。

### ログイン サポート情報

このモジュールは、ログイン画面に Joomla サポート サイトへの便利なリンクを表示します。

#### メッセージ

このモジュールは、プライベート メッセージの数を表示し、「ステータス」の位置にあります。読むメッセージがある 場合は、アイコンの横に数字が表示されます。

#### 多言語ステータス

このモジュールは、多言語パラメータのステータスを表示し、多言語 Web サイトの「ステータス」の位置に表示 されることを目的としています。

#### 人気の記事

このモジュールは、最もヒット数の多い記事のリストを表示します。

#### インストール後のメッセージ

このモジュールは、カウンターと最新のインストール後のメッセージへのリンクを表示します。 未読メッセージがあ る場合は、その横に数字が表示されます。

#### プライバシー ダッシュボード

プライバシー ダッシュボード モジュールは、プライバシー リクエストに関する情報を表示します。 これらのリクエ ストは、あなたのウェブサイトに登録した人が、自分に関してどのような情報を持っているかを知りたい、または自分 のデータを削除してほしいと思っている場合に行われます。

#### プライバシー ステータス チェック

プライバシー ステータス チェック モジュールには、サイトのプライバシー ステータスに関する情報が表示されます。 これにより、Web サイトに関するプライバシー関連情報がすべて一目でわかります。 たとえば、プライバシ ー ポリシーが公開されているか、プライバシー リクエストがあるかなどです。

### クイック アイコン

このモジュールには、ホーム ダッシュボード (管理者領域のホームページ) に表示されるクイック アイコンが表示されます。

#### サンプル データ

このモジュールを使用すると、サンプル データをインストールできます。 これが初めての Joomla Web サイト である場合、コンテンツとナビゲーションの構造を理解するときに便利です。

#### 統計

統計モジュールには、サーバーのインストールに関する情報、Web サイト ユーザーの統計、データベース内

の記事の数が表示されます。

タイトル

このモジュールには、画面上部の青いステータス バーにツールバー コンポーネント タイトルが表示されます。

ツールバー

このモジュールには、管理者領域全体のアクションを制御するために使用されるツールバー アイコンが表示されます。

ユーザー メニュー

このモジュールはユーザーメニューを表示し、「ステータス」の位置に表示されるようになっています。

すべてのモジュールがダッシュボード上のモジュールとして意味をなすわけではありませんが、試してみるとどのような機能があるかがわかります。いつでも非公開にしたり削除したりできます。

モジュールのオン/オフを切り替えるだけでなく、バックエンド モジュールの順序を変更したり、別の位置に配置したり、 サイズを小さくしたり大きくしたりすることもできます。すべてはあなた次第です。

| 🗙 Joomlal'       | Add Module                                                   | -   |                                                                 |         |                                                                   |    |                                                                    |             | (C)                                                                | ×       | er) 🕒 terting e |
|------------------|--------------------------------------------------------------|-----|-----------------------------------------------------------------|---------|-------------------------------------------------------------------|----|--------------------------------------------------------------------|-------------|--------------------------------------------------------------------|---------|-----------------|
| CD Toggie Menu:  |                                                              |     |                                                                 |         |                                                                   |    |                                                                    |             |                                                                    |         | •               |
| 🖶 Home Dashbourd |                                                              |     |                                                                 |         | Search                                                            | ۹  |                                                                    |             |                                                                    |         | ۰               |
| Content          | Select a Module Type                                         |     |                                                                 |         |                                                                   |    |                                                                    |             |                                                                    |         |                 |
| III Menus        |                                                              |     |                                                                 |         |                                                                   |    |                                                                    |             |                                                                    |         | matton          |
| 🐝 Components     | Action Logs - Latest                                         |     | Administrator Dashboard                                         |         | Administrator Menu                                                |    | Articles - Latest                                                  |             | Custom                                                             |         |                 |
| a disers         | This module shows a list of the<br>most recent actions.      |     | Menu<br>This module displays an                                 |         | This module displays an<br>administrator menu module.             |    | This module shows a list of the<br>most recently created Articles. |             | This module allows you to<br>create your own Module using          |         | ¢               |
| A and            |                                                              | +   | administrator submenu<br>module                                 | +       |                                                                   | +  |                                                                    | +           | a wysiwyg editor.                                                  | +       |                 |
|                  |                                                              |     |                                                                 |         |                                                                   |    |                                                                    |             |                                                                    |         | age to date.    |
|                  | Feed Display<br>This module allows the                       |     | Frontend Link<br>This module shows a link to                    |         | Joomla! Version<br>Information                                    |    | Logged-in Users<br>This module shows a list of the                 |             | Login Form<br>This module displays a                               |         |                 |
|                  | displaying of a syndicated<br>feed.                          |     | the frontend and is intended to<br>be displayed in the 'status' |         | This module displays the<br>Joomlat version and is                |    | Logged-in Users.                                                   |             | username and password login<br>form. It should not be              |         |                 |
|                  |                                                              | +   | position.                                                       | +       | intended to be displayed in the<br>'status' position.             | +  |                                                                    | +           | unpublished.                                                       | +       |                 |
|                  |                                                              |     |                                                                 |         |                                                                   |    |                                                                    |             |                                                                    |         |                 |
|                  | Login Support Information<br>This module displays some       |     | Messages<br>This module shows the count                         |         | Multilingual Status<br>This module shows the status               |    | Popular Articles<br>This module shows a list of the                |             | Post Installation Messages<br>This module shows a counter          |         | ۰               |
|                  | useful links to Joomia support<br>sites on the login screen. |     | of private messages and is<br>intended to be displayed in the   |         | of the multilingual parameters<br>and is intended to be displayed |    | most popular published<br>Articles that are still current.         |             | and a link to the latest post<br>installation messages. It is only |         |                 |
|                  |                                                              |     | 'status' position. It is only<br>displayed when there are       |         | in the status' position,                                          |    | Some that are shown may have<br>expired even though they are.      |             | displayed when there are<br>messages to read.                      |         | te apo.         |
|                  |                                                              |     |                                                                 |         |                                                                   |    | the second second                                                  |             |                                                                    | Close   | ago.            |
|                  |                                                              |     |                                                                 |         |                                                                   |    | ATE STITUTE NAMES AND A                                            | MANNE .     |                                                                    |         | apa.            |
|                  |                                                              | at. |                                                                 |         |                                                                   |    | User admin-vier performed a c                                      | theck in    | to table #modules                                                  | ā minut | es ago.         |
|                  | Privacy Galandoar                                            | 1   | A No Information Decuents have                                  | Seen of | dmitted vet                                                       | ×. | User admin-vier updated the n                                      | nodule      | Toolbar                                                            | 3 minut | 89 BQD.         |
|                  |                                                              |     |                                                                 | 1       |                                                                   |    |                                                                    | 1818 select |                                                                    |         |                 |
|                  | Popular Articles                                             |     |                                                                 |         |                                                                   | ۰  | Logged-in Users                                                    |             |                                                                    |         | ٥               |
|                  |                                                              |     | No Articles have been                                           | created | i yet.                                                            |    | Name                                                               |             | Location                                                           |         | Date            |
|                  |                                                              |     |                                                                 |         |                                                                   |    | Viviana Menzel                                                     |             | Administration                                                     |         | 2021-07-22      |
|                  | Recently Added Articles                                      |     |                                                                 |         |                                                                   |    |                                                                    |             |                                                                    |         | 14:55           |
|                  |                                                              |     |                                                                 |         |                                                                   |    |                                                                    |             |                                                                    |         |                 |
|                  |                                                              |     |                                                                 |         |                                                                   |    |                                                                    |             |                                                                    |         |                 |
|                  |                                                              |     |                                                                 |         |                                                                   |    | Add module to the dashboard                                        |             |                                                                    |         |                 |
|                  |                                                              |     |                                                                 |         |                                                                   |    |                                                                    |             |                                                                    |         |                 |
|                  |                                                              |     |                                                                 |         |                                                                   |    |                                                                    |             |                                                                    |         |                 |

## バックエンド メニュー

左側 (RTL Web サイトの場合は右側) に、垂直メニューのある**青いバー**があります。 メイン メニューアイ テムは、**コンテンツ、メニュー、コンポーネント、ユーザー、システム、ヘルプ**です。「コンテンツ」には、記事、カ テゴリ、フィールド、メディア、モジュールなど、コンテンツの作成に必要なすべてのものが含まれています。

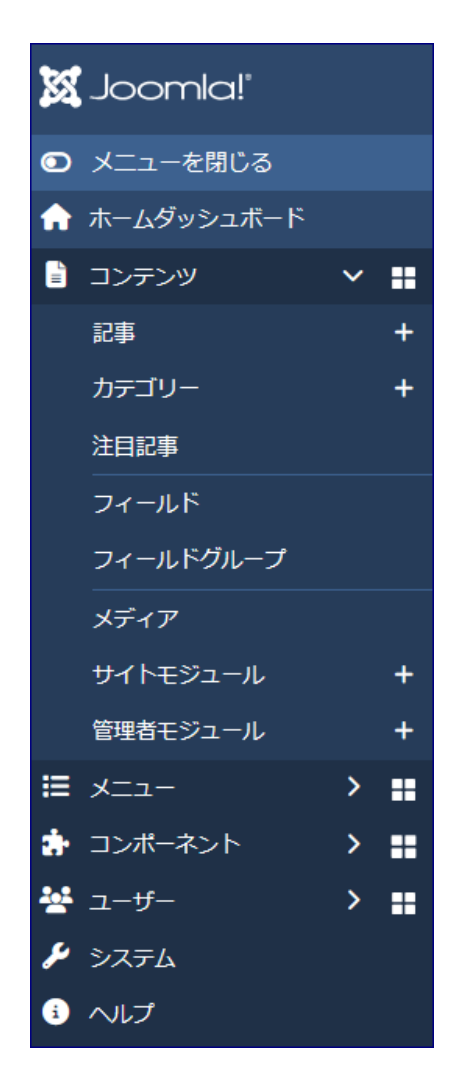

メニューでは、メニューとメニューアイテムを管理できます。

**コンポーネント**には、システムにインストールされているすべてのコンポーネント、コアコンポーネント (バナーや連絡 先など)、およびサードパーティのコンポーネントが一覧表示されます。

ユーザーでは、ユーザー、ユーザーグループなどを管理できます。

**システム**には、Joomla を管理するために必要なすべての機能 (グローバル構成、キャッシュ、プラグイン、警告、インストール、更新など) があります。

| Simool 🐹         |            | 🗲 System Dashboard            |   |                       |   | ec5-dev 🌲 3 Post Installation Messages 🕑 | Jocente Viet |
|------------------|------------|-------------------------------|---|-----------------------|---|------------------------------------------|--------------|
| CD Toggle Menu   |            |                               | - |                       |   |                                          |              |
| 🕋 Home Dashboard |            | Setup                         |   | ≁ Maintenance         |   | 0 Information                            |              |
| Content          | > =        | Global Configuration          |   | Clear Cache           |   | Warnings                                 | ~            |
| Menus            | > =        | 1 install                     |   | Database              | ~ | Installation Messages                    |              |
| ᡖ Components     | > =<br>> = | Extensions                    |   | Global Check-in       | ~ | System Information                       |              |
| 🗲 System         |            | Discover                      |   | FE Manage             |   | Ø Update                                 |              |
| Help             |            | Languages                     |   | Extensions            |   | Joomla                                   | ~            |
|                  |            | / Templates                   |   | Languages             |   | Extensions                               | ~            |
|                  |            | Site Templates                |   | Content Languages     |   | Update Sites                             |              |
|                  |            | Site Template Styles          |   | Language Overrides    |   | P User Permissions                       |              |
|                  |            | Administrator Templates       |   | Plugins               |   | Groups                                   |              |
|                  |            | Administrator Template Styles |   | Redirecta             |   | Access Levels                            |              |
|                  |            | Mail Templates                |   | Site Modules          |   | Settings                                 |              |
|                  |            |                               |   | Administrator Modules |   | Text Filters                             |              |
|                  |            | Add module to the dashboard   |   |                       |   |                                          |              |

素晴らしい機能は、各メニューアイテムに**個別のダッシュボード**があることです。メニューの横にあるシンボルをクリックすると、ダッシュボードが開き、トピックに関連するさまざまなモジュールが表示されます。 さらにモジュールを追加 することもできます。

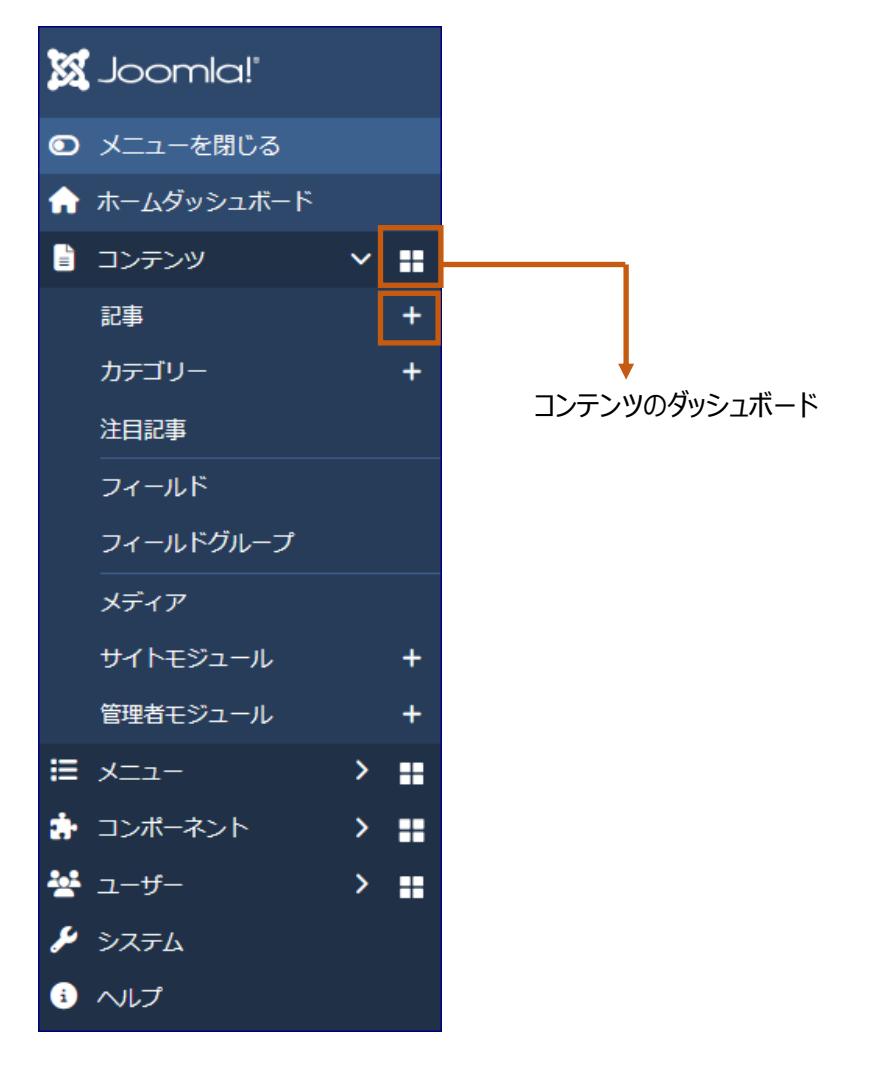

| 🕱 Joomla!'                |     | 🔓 コンテンツダッシュボー           | -۴        | <b>()</b> 97-1     | に参加する 🗸 🕜 Joomia-5オリジナル版 🕃 ユーザーメニュー | <b>&gt;</b> |  |  |
|---------------------------|-----|-------------------------|-----------|--------------------|-------------------------------------|-------------|--|--|
| ● メニューを閉じる                |     |                         |           |                    |                                     |             |  |  |
| 🏫 ホームダッシュボード              |     | B コンテンツ                 |           |                    | ◆ コンテンツ設定                           |             |  |  |
| <ul> <li>コンテンツ</li> </ul> | > = | 記事                      |           | +                  | フィールド                               |             |  |  |
| -ב=× ≣                    | > = | カテゴリー                   |           | +                  | フィールドグループ                           |             |  |  |
| 🔹 コンポーネント                 | > = | 社田記事                    |           |                    |                                     |             |  |  |
| 嶜 ユーザー                    | > = | THE                     |           |                    | & モジュールとメディア                        |             |  |  |
| > >754                    |     | Popular Articles        |           | 0.0                | XTIP                                |             |  |  |
| 3 ヘルプ                     |     | ●参照数の記録                 | は無効になっていま | <del>-</del><br>इ. | サイトモジュール +                          |             |  |  |
|                           |     |                         |           |                    | 管理者モジュール                            | +           |  |  |
|                           |     | Recently Added Articles |           | ••                 |                                     |             |  |  |
|                           |     | タイトル                    | 作成者       | 作成日                |                                     |             |  |  |
|                           |     | ブランク記事                  | ооуа      | 2025-02-26         | ダッシュポードにモジュールを追加する                  |             |  |  |
|                           |     | モジュール配置テスト              | ooya      | 2025-01-30         |                                     |             |  |  |
|                           |     | サッカー競技                  | ооуа      | 2025-01-22         |                                     |             |  |  |
|                           |     | about                   | ooya      | 2024-11-16         |                                     |             |  |  |
|                           |     | <u></u>                 | ooya      | 2024-11-16         |                                     |             |  |  |
|                           |     |                         |           |                    |                                     |             |  |  |
|                           |     | 📼 🧿 そして 🗙 キーボードショ       | ートカット     |                    |                                     |             |  |  |

私が本当に気に入っているのは、いくつかのメニューアイテム (記事、カテゴリ、モジュール)の横にあるプラス記号 です。これを使用すると、新しい記事、カテゴリ、またはモジュールを**直接**作成できます。

ダッシュボード**全体がレスポンシブ**で、小さいデバイスではメニューが自動的に折りたたまれ、<u>モバイルではメニュー</u> が下部に変わります。ただし、メニュー切り替えスイッチャーをクリックして、メニューを手動で折りたたむこともできま す。

| A Home Dashbo   | bard |                     | B | 🗶 🔺 Home Dasl      | nboard |        |                            |          |
|-----------------|------|---------------------|---|--------------------|--------|--------|----------------------------|----------|
| 🖵 Site          |      |                     |   |                    |        |        |                            |          |
| Users           | +    | Articles            |   | 🖵 Site             |        | ۰      |                            |          |
| Modules         | +    | <b>H</b><br>Plugins |   | Users              |        | +      | 🕱 希 Home Dashboard         |          |
| 2 Notifications |      | _                   |   | Articles           |        | +      |                            | ٥        |
|                 |      |                     |   | Article Categories |        | +      | Users                      | +        |
|                 |      |                     |   |                    |        |        | Home Dashboard     Content | <b>.</b> |
|                 |      |                     | • | •• 🕑 User Menu 🔨   |        | ≡      | E Menus                    | ,<br>,   |
|                 |      |                     |   |                    |        |        | 6 Components               | > =      |
|                 |      |                     |   |                    |        |        | 😫 Users                    | >        |
|                 |      |                     |   |                    |        |        | 🔑 System                   |          |
|                 |      |                     |   |                    |        | $\neg$ | 🚯 Help                     |          |
|                 |      |                     |   |                    | 人マホ画面  |        |                            |          |

## ダッシュボードの変更

[コンテンツ] -> [管理者モジュール] に移動すると、バックエンドに公開されているモジュールのリストと、位置 が表示される場所が表示されます。 たとえば、Cpanel-content はコンテンツ ダッシュボードにあり、Cpane | とアイコンはホーム ダッシュボードにあります。

| 🐹 Joomla!'                   | € モジュール(管理副章 ッアーに参加する ∨ 🌲 2 インストール後のメッ                    | マセージ 🕑 Joomia-5オリジナル版 ; ユーザーメニュー 🗸 🚥                  |
|------------------------------|-----------------------------------------------------------|-------------------------------------------------------|
| ● メニューを閉じる                   | + 新規 … アクション >                                            | オブション ? ヘルブ                                           |
| ♠ ホームダッシュボード                 |                                                           |                                                       |
| 🖹 באדיע 🗸 🕄                  | 管理者                                                       |                                                       |
| 記事 +                         |                                                           | たいマ 位果目版 オペア                                          |
| カテゴリー +                      |                                                           | <u> つうう</u> 位置 詳順 9へ C                                |
| 注目記事                         |                                                           | 7/7 列 -                                               |
| フィールド                        | □ ◆ 状態◆ タイトル◆                                             | 表示位置 ◆ 種類 ◆ アクセス ◆ ID ◆                               |
| フィールドグループ                    | Sample Data                                               | cpanel サンブルデー Super Users 87                          |
| メディア                         |                                                           | 2                                                     |
| サイトモジュール +                   | Logged-in Users                                           | cpanel ログインユー Special 10<br>ザー                        |
| 管理者モジュール +                   | <ul> <li>ウ ・ ・・・・・・・・・・・・・・・・・・・・・・・・・・・・・・・・・・</li></ul> | cpanel #121 Super Users 121                           |
| = メ_ユ-                       | Latest Actions                                            | cpanel アクションロ Super Users 88<br>グ-最新                  |
| ≝ ユーザー → <b>::</b><br>≁ システム | Privacy Dashboard                                         | cpanel ブライバシー Super Users 89<br>ダッシュボー<br>ド           |
| 3 へルプ                        | Recently Added Articles                                   | opanel 記事 - 最新 Special 4                              |
|                              | Popular Articles                                          | cpanel 人気のある記 Special 3<br>事                          |
|                              | Components Dashboard                                      | cpanel-components<br>留理者ダッ Public 94<br>シュボードメ<br>ニュー |
|                              | Content Dashboard                                         | cpanel-content 管理者ダッ Public 92<br>シュボードメ              |

ここでモジュールを編集することも、各モジュールの<u>歯車アイコン</u>をクリックしてダッシュボードで直接編集することも できます。

| Site      |   |                  | ¢0 | ₽ System                             | ¢a                 |
|-----------|---|------------------|----|--------------------------------------|--------------------|
| 1-4-      | + | <b>日</b><br>記事   | +  | <b>ら</b><br>グローバルチェックイン              | 編集<br>未公開<br>キヤウンユ |
| たまでのカテゴリー | + | <b>ス</b><br>メディア |    | <b>な</b><br>グローバル設定                  |                    |
| 0         |   |                  |    | ${oldsymbol {\cal C}}$ Notifications | ٥,                 |

検索したいものとしては、<u>テンプレート</u>があります。 テンプレートはシステム ダッシュボードに少し隠れていま す。 テンプレート スタイルまたはファイルにすばやくアクセスしたい場合は、クイック アイコン モジュールに<u>テン</u> <u>プレート スタイル アイコン</u>とテンプレート <u>コード アイコン</u>を表示できます (既存のクイック アイコンモジュール のいずれかでアイコンをアクティブ化するか、新しいモジュールを追加できます)。

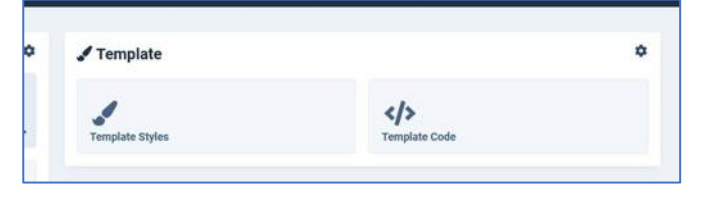

## その他の要素

ダッシュボードの**右上** (RTL の場合は左) に、<u>インストールされたバージョン、メッセージ、フロントエンドへのリン</u> <u>ク、ユーザー メニュー (ログアウト付き)</u>などのボタンがいくつかあります。 ボタンはモジュールです。 上記で説明し ました ([コンテンツ] -> [管理者モジュール] に移動して、リスト内の [公開] アイコンをクリックして、1 つをオフ にしてみてください。ステータス バーから消えるのがわかります)。

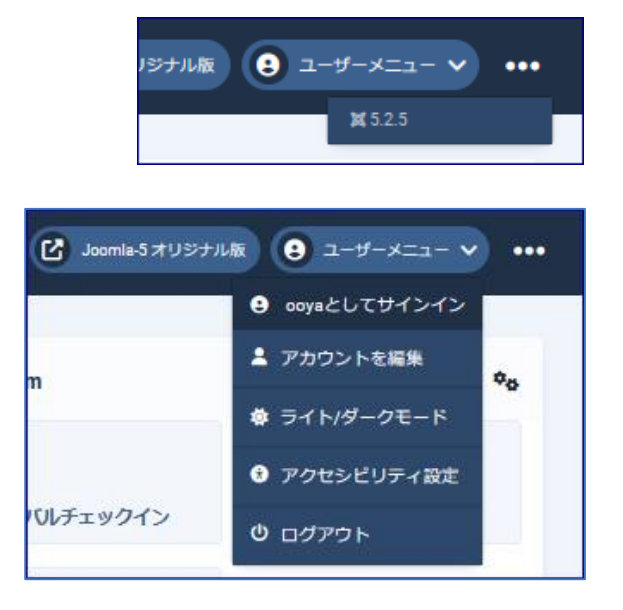

追加のダッシュボードはヘルプです。 ここでは、ニュース、拡張機能ディレクトリ、ドキュメントなど、Joomla の公式 Web サイトへの便利なリンクを見つけることができます。

| 🕱 Joomla!'                     | <sup>3</sup> ∧レプ ¤525 ₹ ツア   | 7ーに参加する 🗸 🎑 インストール後のメッセージ | C Joomla-5オリジナル版 🤤 ユーザーメニュー 🗸 |
|--------------------------------|------------------------------|---------------------------|-------------------------------|
| ● メニューを閉じる                     |                              |                           |                               |
| ♠ ホームダッシュボード                   | <ul> <li>ここから始めよう</li> </ul> | ら 追加のヘルプ                  | 😵 Joomlersに会う                 |
| <ul><li>コンテンツ &gt; #</li></ul> | Joomla! ヘルプ                  | ビ Wikiドキュメント              | C Joomla! リソース                |
| ≣ ×=⊐- > <b>≡</b>              |                              | ビ 公式サポートフォーラム             | C Joomla / N>N                |
| コンポーネント > #                    | N ===-X                      | に入力で言語フォーラム               | 12 Inomia - ++- // II         |
| 👻 그-ザ- 🔹 🔛                     | <u>C</u>                     |                           | 5 300mmar 9 970 2             |
| > >754                         | <u> 図 コミュニティーニュースレター</u>     | C Stack Exchange          | a uy-z                        |
| ③ ヘルプ                          | ビセキュリティセンター                  | 📽 参加する                    | は開発リソース                       |
|                                |                              | <u> </u>                  | C Joomla! の翻訳                 |
|                                |                              | ビ.課題トラッカー                 | C Joomla! エクステンション            |
|                                | ダッシュボードにモジュールを追加する           | C Joomla@GitHub           | C Joomla!ショップ                 |
|                                |                              |                           |                               |
|                                | ■ 3 そして X キーボードショートカット       |                           |                               |
|                                |                              |                           |                               |

## 結論

Joomla 4 のダッシュボードには、発見すべきことがたくさんあります。ぜひ使ってみてください!

ダッシュボードのカスタマイズについてさらに詳しく知りたい場合は、Joomla Magazine の 4 月号に掲載されている Patrick Jackson の記事「Joomla 4: 管理ダッシュボードのカスタマイズ」をお読みください。

Joomla Community Magazine に掲載されている記事の中には、特定のトピックに関する著者の個人的 な意見や経験を反映したものであり、Joomla プロジェクトの公式見解と一致しないものもあります。

以上

## 著者について

## Viviana Menzel

2008 年から Joomla で Web サイトを作成しています。 2014 年に Joomla コミュニティでボ ランティア活動を開始し、現在はさまざまなチーム (メンテナー、アクセシビリティ、イベント) で活動して います。 Joomla Magazine やその他のブログに記事を書くのが好きです。 2019 年からは JoomlaDay Germany / D-A-CH を (共同で) 主催しています。

以上